## CINAHLからのインポート(テキスト形式)

| 引用を保存するファイルの形式:                                                                    | CIHANLからエクスポートする際、      |
|------------------------------------------------------------------------------------|-------------------------|
| ● RIS 形式の直接エクスポート (CITAVI、EasyBib、EndNote、ProCite、<br>Reference Manager、Zotero など) | 「RIS形式の直接エクスポート」を<br>選択 |
| ○ EndNote Web への直接エクスポート                                                           |                         |
| ○ 汎用文献リスト管理ソフトウェア                                                                  |                         |
| ○ XML 形式の引用                                                                        |                         |
| ○ BibTeX 書式の引用                                                                     |                         |
| ○ MARC21 書式の引用                                                                     |                         |
| ○ RefWorks への直接エクスポート                                                              |                         |
| ○ EasyBib への直接エクスポート                                                               |                         |
| ○ CSV をダウンロード                                                                      |                         |

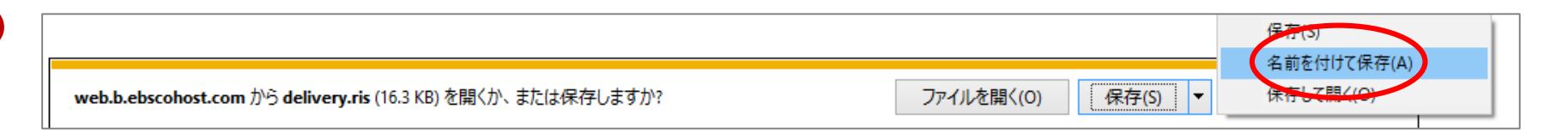

| 2 HINE 190 CIMIT           |         |                     |                  |              |      |         |
|----------------------------|---------|---------------------|------------------|--------------|------|---------|
| →                          |         | ✓  び                |                  | ٩            |      |         |
| 整理 ▼ 新しいフ:                 | ォルダー    |                     |                  |              | 8    |         |
|                            |         | 名前 ^                | 更新日時             | 種類           | サイス  |         |
| ★ クイック アクセス                |         | Cinahl.ris          | 2020/01/09 11:31 | RIS ファイル     |      |         |
| ニー ナスクトッノ                  | #       | 📶 desknet's NEO     | 2020/01/09 10:36 | インターネット ショート |      |         |
| - 992U-r                   | ×.      | 🛃 LIMEDIO           | 2019/12/25 17:25 | インターネット ショート |      |         |
| 🏥 ドキュメント                   | *       | 🔊 OneLogin          | 2020/01/09 10:36 | インターネット ショート |      |         |
| 📰 ピクチャ                     | *       | 🦈 ファイルサーバ           | 2020/01/09 10:36 | インターネット ショート |      |         |
| 📥 OneDrive - jrcki<br>📙 画像 | cn.ac.  | ┢」 図書館事務室 - ショートカット | 2020/01/06 9:27  | ショートカット      | デスクト | - ップなどに |
| PC                         |         |                     |                  |              | 名前をつ | つけて保存   |
| 💣 ネットワーク                   |         | <                   |                  |              | >    |         |
| ファイル名(N):                  | cinahl. | ris                 |                  |              | ~    |         |
| ファイルの種類(T):                | RIS ファ  | าน                  |                  |              | ~    |         |
|                            |         |                     |                  |              |      |         |

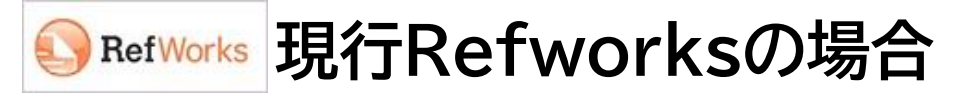

## SefWorks 参照 検索 参考文献 ツール ヘルプ レコード レコードをインポートする ◎ 新規追加 ④レコード>インポート インポート元 フィルターを要請する フィルターとデータベースの一覧 🔞 ヘルプ 🎝 エクスボート をクリック てのレ テキストファイルから インポートフィルター/データソース RIS Format $\sim$ レコード フォルダの整理および共有 データベース RIS Format UTF-8 $\sim$ テキストファイルを選択: C:\Users\r-shirakura\Desk 参昭 エンコード UTF-8 ~ 日本語データベースの場合は エンコードを確認してくださ ヽほかの場合は、デフォルト状態にして おいてください ▶ テキストから ⑤次のとおり設定 ▶ EndNoteデータベースから インポート先 フィルター:RIS Format (レコードは、"最近インポー データベース: RIS Format UTF-8 インポート先フォル テキストファイル:先ほどDLしたファイルを 参照から選択 ⑥クリック | ↑ インポート レコードをインポートする インポートが完了しました - 3件のレ ⑦クリックして ▶ インポートログ 確認 ▶ 重複チェックオプション 最後にインポートしたレコードを見る 重複データの通覧

## ProQuest RefWorks 新Refworksの場合

注意:新Refworksは、ブラウザ「Google Chrome」でご利用ください。「Internet Explorer」では機能しない場合があります。

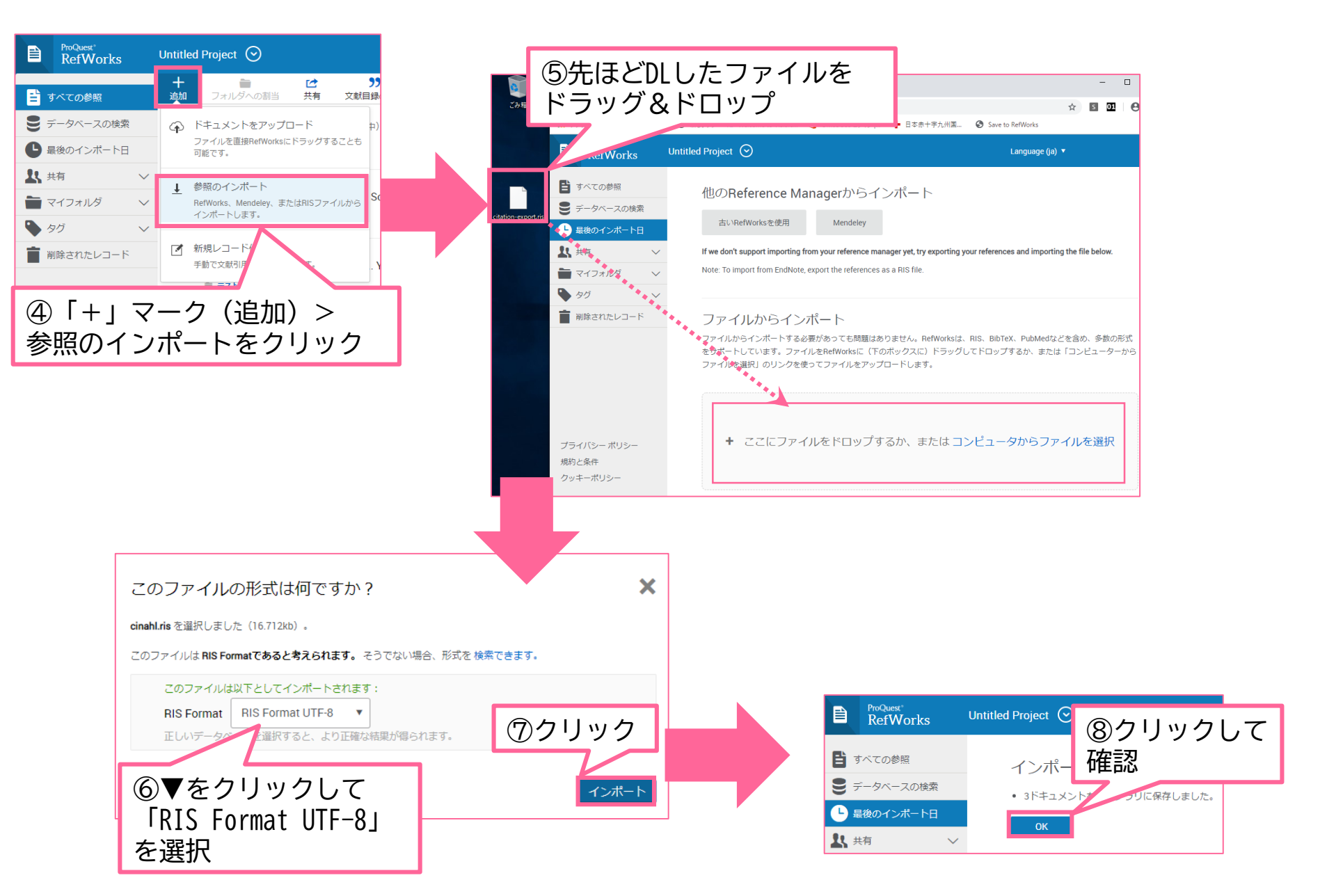